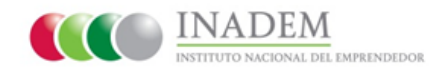

"Guía para Firma de Convenios"

## Paso 1: Notificación

1. Revise su correo electrónico, el Sistema le ha enviado una "Notificación para Firma de Convenios":

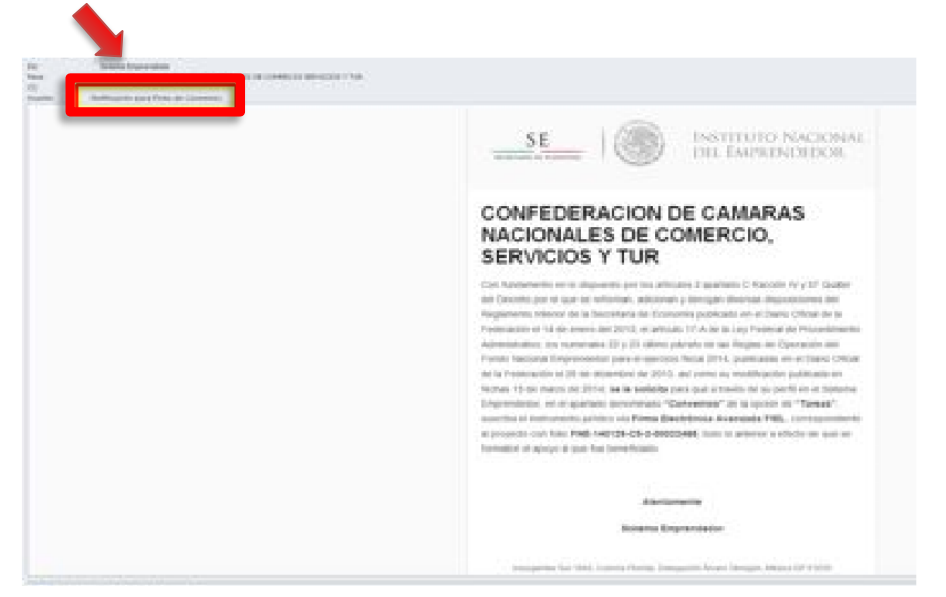

## Paso 2: Ingreso Sistema Emprendedor

 Ingrese a la siguiente página: <u>www.sistemaemprendedor.gob.mx</u> Una vez que ingreso, deberá capturar su usuario y contraseña, en seguida dé clic en el botón "Acceder".

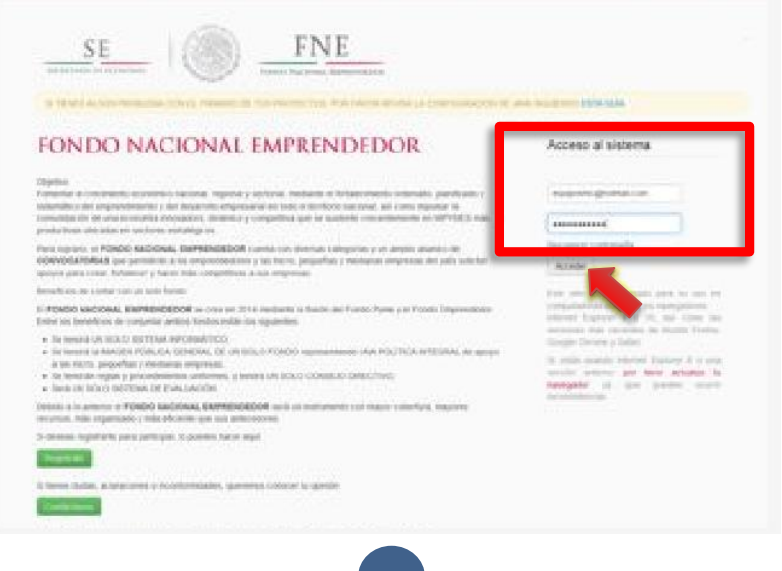

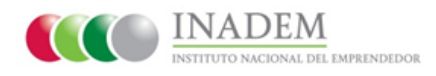

3. Seleccione el perfil con el que quiera ingresar:

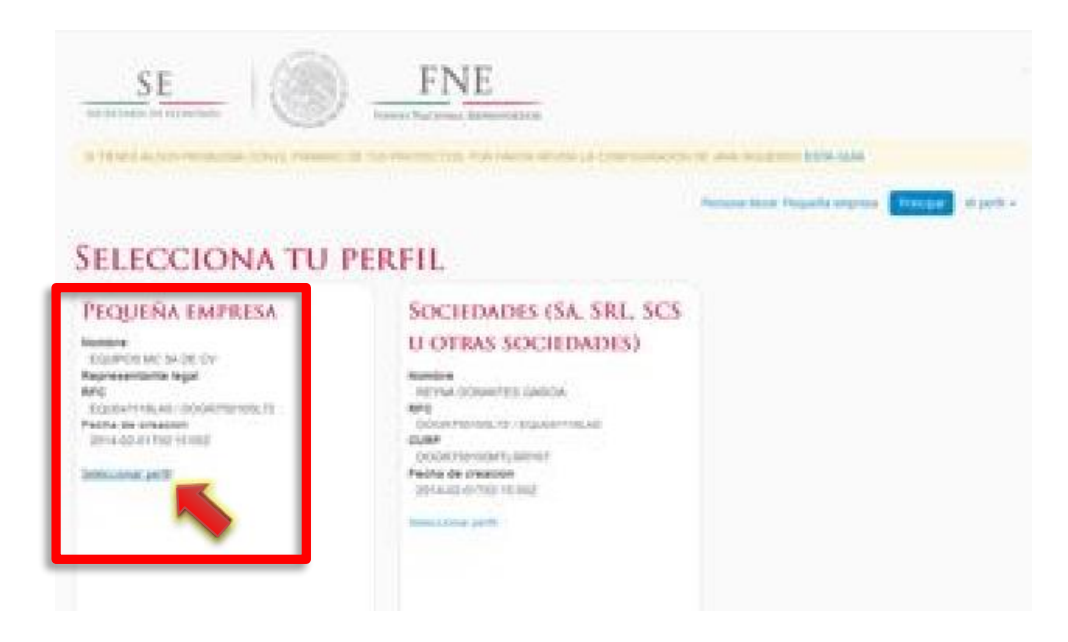

4. En la opción "Tareas" ingrese al apartado "Convenios".

| THE R. P. LEWIS CO., NAME | SUSAN CON                                                                                                    |                   | AT MARK A REAL PROPERTY OF          | and the second second | Construction of the local division of the local division of the lo  |
|---------------------------|----------------------------------------------------------------------------------------------------|-------------------|-------------------------------------|-----------------------|----------------------------------------------------------------------------------------------------|
| NO SOLOTION AT            | encess no i<br>encros qui<br>evolt qui co                                                                                                    | NORMA OF ME       | DIRECTIVO MA AI                     | PROBADIO<br>PDB CADA  | TAREAS<br>Iona schemeterse<br>Y THENES CONVENIOS                                                                                                    |
| NO OT TILOS.              | Deruscalaria                                                                                                    | more the sugners. | Enerra da comunitaria               |                       | PENDIENTES DE FIRMA.                                                                                                    |
|                           | C. J. Promousies<br>in: Colorestochem<br>a Adaptition der<br>Textestigister ein<br>Anstheitung an<br>einer Matter<br>Textestigister<br>Begennense sein<br>Communitie<br>Communitie | Bellevi La Ve 21º | peners reners 36,30%<br>11:38:39.pm | Carpi<br>Seconda      | Course puers folio your formation point scientings <sup>24</sup> Course of an end-balance science puersus     Course of an end-balance science science and an end-balance science science science and an end-balance science science sc |

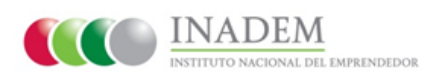

## Paso 3: Firma

5. En el apartado "Convenios para Firmas" dé clic el botón "Firmar Convenio".

| SE                                 | FNI                           |                          |                                      |                       |
|------------------------------------|-------------------------------|--------------------------|--------------------------------------|-----------------------|
| and definition of exception of the | International In              | MINISTER .               |                                      |                       |
| a ta shi ke sen makana siny        | A Comment of the Owner of the | A Maria anatsi (A Draman | second and making the                | 14-1244               |
|                                    |                               |                          | Same in the second size (same in the |                       |
|                                    |                               |                          |                                      |                       |
|                                    |                               |                          |                                      | and the second second |
| CONVENIOS PAI                      | ra firma                      |                          |                                      |                       |
| CONVENIOS PAI                      | RA FIRMA                      | (best)                   |                                      |                       |
| CONVENIOS PAI                      |                               | are a                    | Tan ito comonio                      |                       |
|                                    |                               | ang<br>ang               | Tan de comonte                       |                       |

6. Le aparecerá un aviso, presione la casilla de la esquina inferior izquierda para Aceptar la Advertencia.

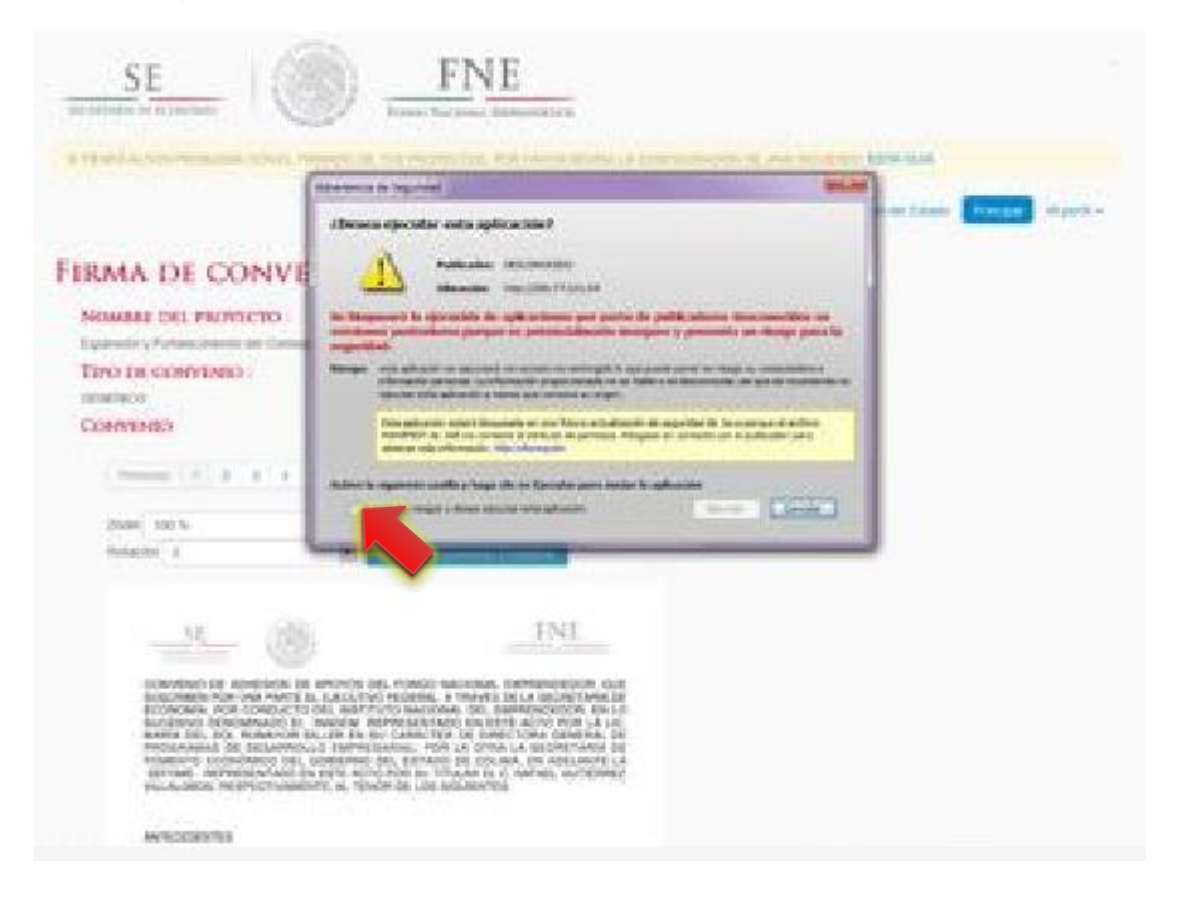

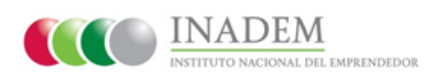

7. Dé clic en el botón "Ejecutar".

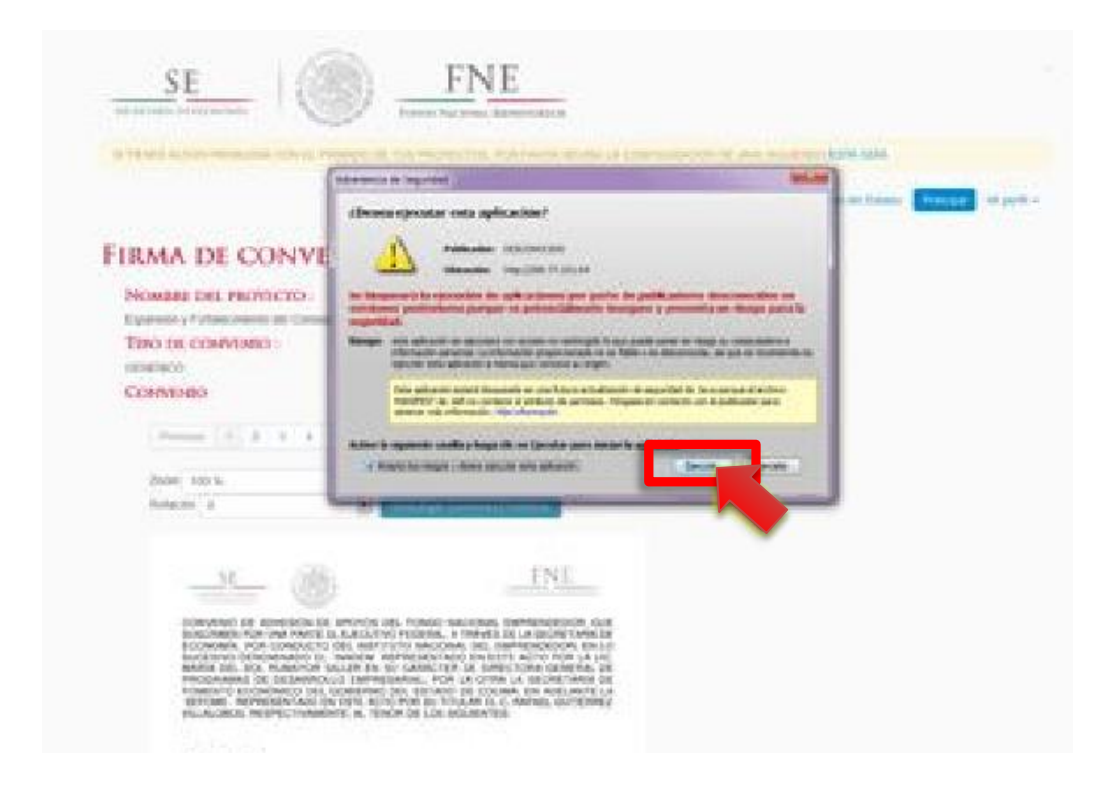

8. En el siguiente recuadro elija la opción "Permitir".

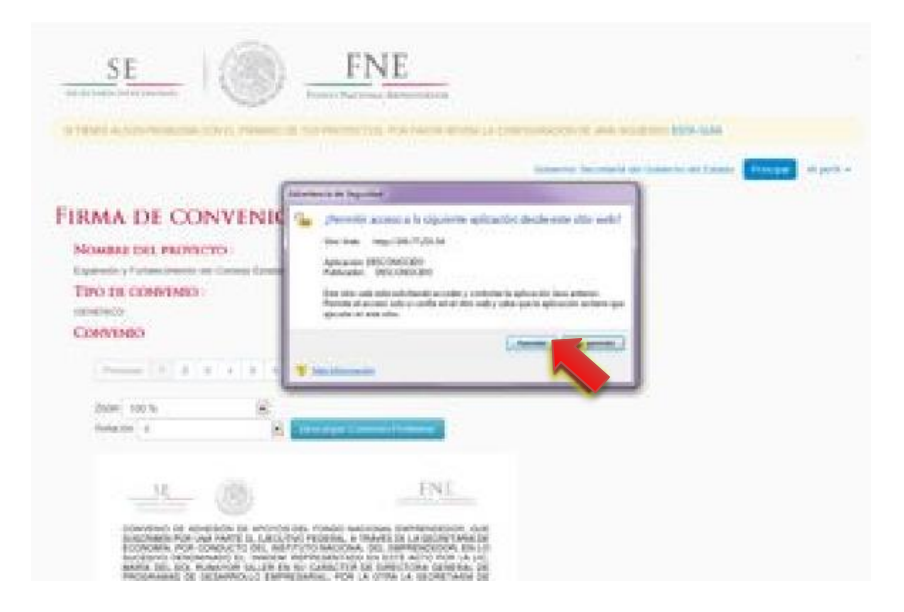

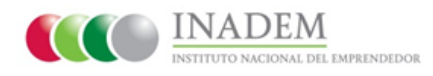

9. Dé clic en el botón "Descargar Convenio Preliminar".

| 110 110 10 10 10 10 10 10 10 10 10 10 10                                                                                                    |                                                                               | ne Karpina danarakan<br>Ne manang Pangkan na | and the summer of the |                                   |                   |
|----------------------------------------------------------------------------------------------------|-------------------------------------------------------------------------------|----------------------------------------------|-----------------------|-----------------------------------|-------------------|
|                                                                                                    |                                                                               |                                              | Samera in             | undarka nan tanancha nan fisianan | The part of parts |
| IRMA DE CON                                                                                                    | VENIO EN                                                                      | VE-140209-C                                  | 2-1-0002753           | 1                                 |                   |
| NOMBEL DEL PROVICT                                                                                                    | rò :                                                                          |                                              |                       |                                   |                   |
| TINO DE CONVENSO                                                                                                    | Contrast Constantin de la face                                                | Lateral Allower, in September 2006-00        |                       |                                   |                   |
| menetwoo                                                                                                    |                                                                               |                                              |                       |                                   |                   |
| CONTRACT                                                                                                    |                                                                               |                                              |                       |                                   |                   |
|                                                                                                    |                                                                               | (a) in [ het                                 |                       |                                   |                   |
| 2544 152 N                                                                                                    | 6                                                                             |                                              |                       |                                   |                   |
| finiación a                                                                                                    | A                                                                             | fight (Committing)                           |                       |                                   |                   |
|                                                                                                    |                                                                               |                                              |                       |                                   |                   |
| 345                                                                                                    | 1996                                                                          | ENT                                          |                       |                                   |                   |
| in the second second seco |                                                                               |                                              |                       |                                   |                   |
|                                                                                                    |                                                                               | and inclusion installements of               | h dati                |                                   |                   |
| ICRIVENICE READING                                                                                                    | IDON DE ENCROS DEL FOI<br>INANTE D. RUELL'EVO FEDI<br>INCLUSION DE ENCROPEITE | othe, a ThiryES IN LA DOUBLE A               | PHR. 100              |                                   |                   |

**10.** Ábralo y corrobore que los datos sean correctos (Tendrá la opción de guardarlo).

| Statute on Sound August                                                                                                    |                                                                                                    |       |          |
|----------------------------------------------------------------------------------------------------|----------------------------------------------------------------------------------------------------|-------|----------|
| ger man manna con.                                                                                                    | [18] → # (m) -   日日 ○ 9 💒                                                                                                    | forme | V-mental |
| personal sectors of the sector of the sector | O DE ADHESIÓN DE APOYOS DEL FONDO NACIONAL EMPRENDEDOR, OU<br>EN POR UNA PARTE EL EJECUTIVO FEDERAL, A TRAVÉS DE LA SECRETARÍA I<br>ÍA, POR CONDUCTO DEL INSTITUTO NACIONAL DEL EMPRENDEDOR, EN I<br>O DENOMINADO EL "INADEM" REPRESENTADO EN ESTE ACTO POR LA L<br>EL SOL RUMAYOR SILLER EN SU CARÁCTER DE DIRECTORA GENERALI A<br>MAS DE DESARROLLO EMPRESARIAL; POR LA OTRA LA SECRETARÍA I<br>O ECONÓMICO DEL GOBIERNO DEL ESTADO DE COLIMA, EN ADELANTE<br>", REPRESENTADO EN ESTE ACTO POR SU TITULAR EL C. RAFAEL GUTIÉRRI<br>KOS. RESPECTIVAMENTE: AL TENOR DE LOS SIGUIENTES: |       |          |
| ANTECED                                                                                                    | ENTES                                                                                                    |       |          |

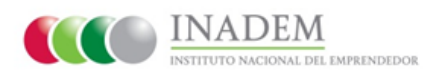

**11.** En el apartado "**Firma**" adjunte su certificado digital con terminación .cer siguiendo las indicaciones.

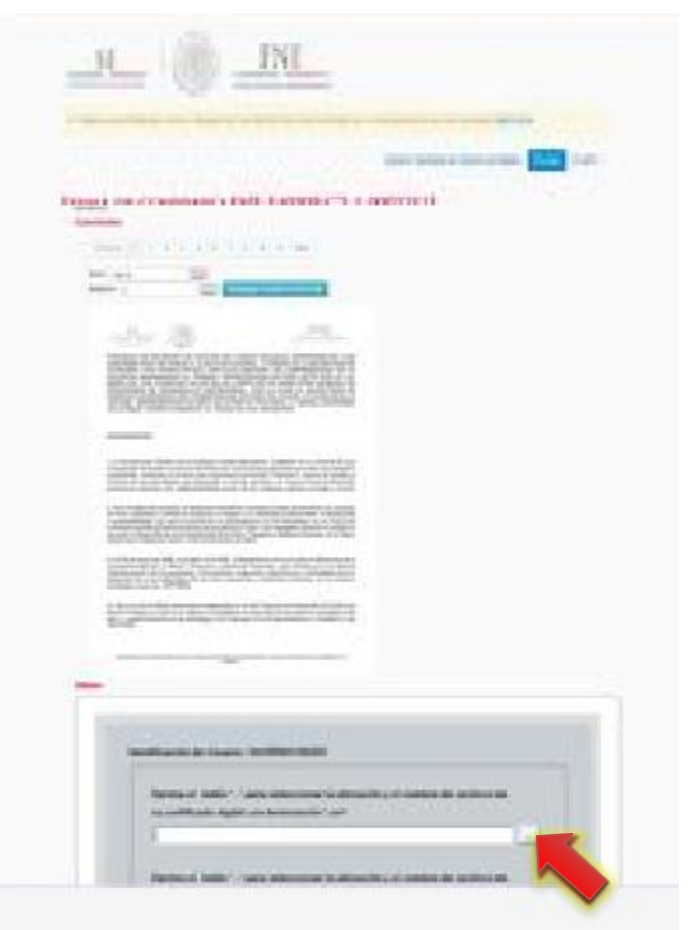

**12.** Puede identificar su archivo .cer en forma de un diploma.

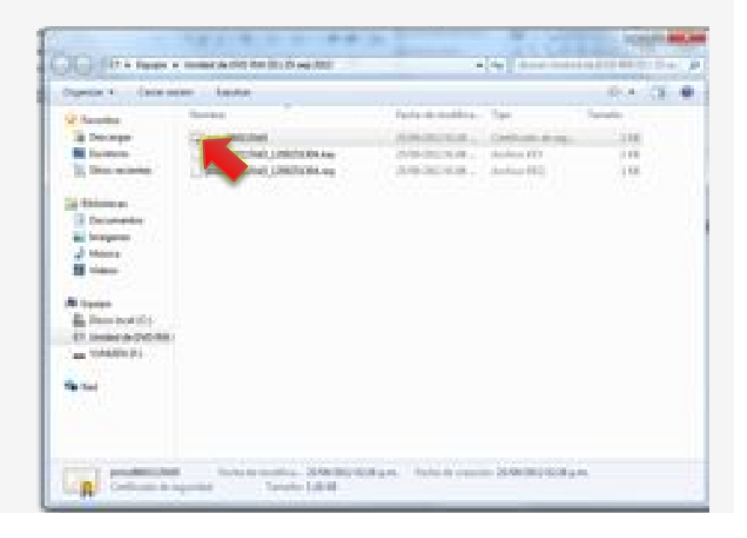

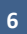

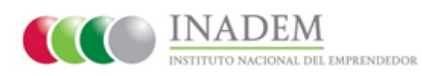

**13.** Ahora adjunte su llave privada con terminación .key.

**14.** Escriba la clave de acceso de su llave privada en el espacio correspondiente y de clic en el botón "**Identificarse**".

| an and and the formation and an and a second second se                                                                                                    |
|----------------------------------------------------------------------------------------------------|
|                                                                                                    |
| Provide and Sector Contractions in discussion of the sector of the sector of the secto |
|                                                                                                    |
| Property of a state of a state of |
|                                                                                                    |
|                                                                                                    |
|                                                                                                    |
|                                                                                                    |
|                                                                                                    |

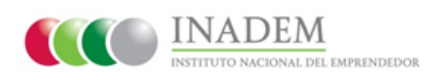

**15.** Después de firmar su convenio podrá ver su estatus.

| A REAL PARTY AND A REAL PROPERTY OF A DESIGNATION OF A DESIGNATION OF A DE                                                                       | THE THE PROPERTY (14) PROVIDED IN | Coloria Isla                             | DURACIÓN DE JOINT DE LA CARTA DE LA CARTA |
|----------------------------------------------------------------------------------------------------|-----------------------------------|------------------------------------------|----------------------------------------------------------------------------------------------------|
|                                                                                                    |                                   |                                          | On Canad Consumer Proof Name                                                                                                    |
| CONVENIOS PARA FIR                                                                                                    | LMA                               |                                          |                                                                                                    |
| Party or her                                                                                                    |                                   | (here)                                   |                                                                                                    |
| Raha Diring hammanahi                                                                                                    |                                   | ant.                                     | Nac de concente                                                                                                    |
|                                                                                                    |                                   |                                          |                                                                                                    |
| THE PHASE ME LAP<br>CONVENIOS FIRMADO                                                                                                    | OS PENDIENTES                     | DE REG                                   | ISTRO                                                                                                    |
| CONVENIOS FIRMAD                                                                                                    | OS PENDIENTES                     | DE REG                                   | ISTRO                                                                                                    |
| The Conversion and Conversion and Co                                                                       | os pendientes                     | DE REG                                   | ISTRO                                                                                                    |
| The Press Ref Lee<br>CONVENIOS FIRMADO<br>Anno 2010<br>Adv. Ref R research<br>The Press Lee Lee                                                                                                    | OS PENDIENTES                     | DI REG                                   | ISTRO                                                                                                    |
| The CONVENION FIRMADA<br>CONVENION FIRMADA<br>Adv. Net A second<br>Adv. Net A second<br>The Date (Second                                                                                                    | OS PENDIENTES                     | DI REG<br>Store<br>Tota In               | ISTRO                                                                                                    |
| The CONVENION FIRMADA<br>CONVENION FIRMADA<br>Adv. Performance<br>The Draw Law<br>CONVENION REGISTR                                                                                                    | OS PENDIENTES                     | DE REG                                   | ISTRO                                                                                                    |
| The Provide Real Lear<br>CONVENIOS FIRMADO<br>Total Provide<br>The Provide Real<br>CONVENIOS REGISTR<br>The State                                                                                                    | os pendientes<br>ados             | DE REG<br>free o                         | ISTRO                                                                                                    |
| The France Intel Line CONVENIOS FIRMADO Tours are too Tours are too Tours are too Tours are too Tours are tous Tours are tous Tours are tous Tours are tous Tours are tous Tours are tous Tours are tous Tours are tous Tours are tous Tours are tous Tours are tous Tours are tous Tous are tous Tous a                                                                       | OS PENDIENTES<br>ADOS             | DI REG<br>(Base)<br>Table In             | IISTRO<br>Ingens                                                                                                    |
| Inter Provide Linker<br>CONVENIOS FIRMADIX<br>Parte provide<br>Table Parte Provide<br>Table Parte Parte<br>Table Parte Parte<br>Parte Parte Parte<br>Parte Parte Parte Parte<br>Parte Parte Parte Parte<br>Parte Parte Parte Parte Parte<br>Parte Parte | OS PENDIENTES<br>ADOS             | DI REG<br>New<br>Trice is<br>(Base<br>Sa | INSTRO<br>Ingens<br>de la Ingéns                                                                                                    |

**16.** Una vez firmado por todos los interesados y registrado el convenio por el Departamento Jurídico, le aparece el Folio de Registro de su convenio en tu pantalla.

|                                                                                                    |                         |                                         | and the second                                                                                                    | -                 |
|----------------------------------------------------------------------------------------------------|-------------------------|-----------------------------------------|----------------------------------------------------------------------------------------------------|-------------------|
|                                                                                                    |                         |                                         | One Carson Depart                                                                                                    | the second second |
| CONVENIOS PARA F                                                                                                    | IRMA                    |                                         |                                                                                                    |                   |
| Change at his                                                                                                    |                         | ( beint                                 |                                                                                                    |                   |
| Pala Plent insertionals                                                                                                    |                         | 101                                     | The decision in                                                                                                    |                   |
| The Council and Last                                                                                                    |                         |                                         |                                                                                                    |                   |
|                                                                                                    |                         |                                         |                                                                                                    |                   |
| Providence and the second                                                                                                    |                         | -                                       | and the second second se |                   |
| CONVENIOS FIRMAI                                                                                                    | DOS PENDIENTES          | DE REG                                  | ISTRO                                                                                                    |                   |
| CONVENIOS FIRMAI                                                                                                    | DOS PENDIENTES          | DE REG                                  | ISTRO                                                                                                    |                   |
| CONVENIOS FIRMAI                                                                                                    | DOS PENDIENTES          | DE REG                                  | ISTRO                                                                                                    |                   |
|                                                                                                    | dos pendientes          | DE REG                                  | ISTRO                                                                                                    |                   |
| CONVENIOS FIRMAI                                                                                                    | DOS PENDIENTES          | DE REG                                  | ISTRO                                                                                                    |                   |
| CONVENIOS FIRMAI                                                                                                    | DOS PENDIENTES          | DE REG<br>(Berry)<br>Tolse is           | ISTRO                                                                                                    |                   |
| CONVENIOS FERMAI<br>Antonio Services<br>Antonio Services<br>Antonio Services<br>CONVENIOS REGIST                                                                                                    | DOS PENDIENTES          | DE REG<br>(Rece)<br>(Rece)              | ISTRO                                                                                                    |                   |
| CONVENIOS FERMAI<br>Anno 1990<br>Tel: Trans. New Tel: Tel:<br>Tel: Trans. New Tel:<br>CONVENIOS REGIST<br>Tel: Tel:<br>Tel: Tel:                                                                                                    | DOS PENDIENTES<br>RADOS | DE REG<br>(Rece)<br>Tota in             | ISTRO                                                                                                    |                   |
| CONVENIOS FERMAI<br>Anno 1990<br>Anno 1990<br>Anno | DOS PENDIENTES<br>RADOS | DE REG<br>(Berry)<br>(Berry)<br>(Berry) | IISTRO<br>Ingene                                                                                                    |                   |

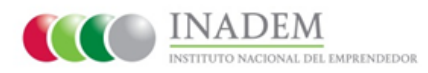

**17.** En este momento, también podrá ver el Registro en su convenio.

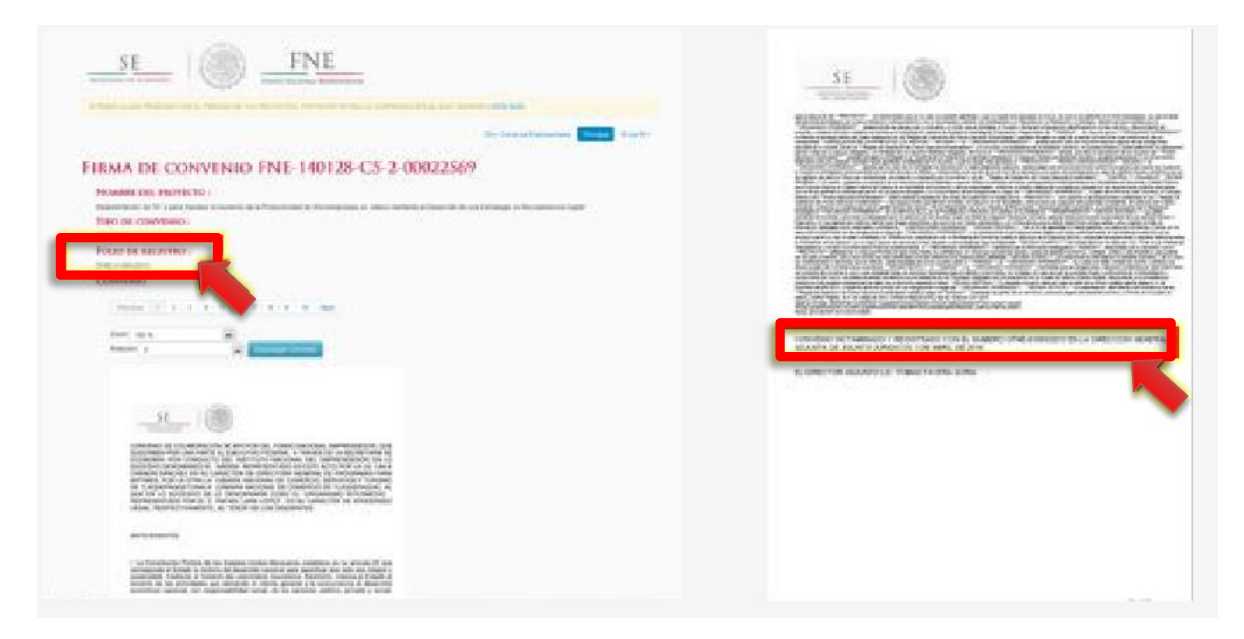

\*Con esto concluye satisfactoriamente su **Firma de Convenio** dentro del Sistema Emprendedor.

.

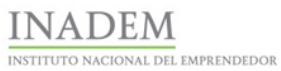

Pone a su disposición para cualquier duda el teléfono 01 (800) 4 INADEM [462336].

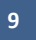